# MTS Servo Hydraulic Test System (MTS Corporation) Model: 810 system, FlexTest SE Controller – PLUS

# Location of Machine: Composites Lab, INGR 1308

Location of SOP and Machine Operating & Safety Manual: Composites Lab website under resources; Composites Lab TRACS site; and Hardcopy near machine.

# Emergency Contact:

- Call 911
- Call EHS & Risk Management at 512-245-3616
- Call Head Lab Technician, Dr. Ray Cook (office 512-245-2050)
- Call Dr. Jitendra S Tate (office 512-245-4872)

# Before using this machine:

- You must have permission from Dr. Tate.
- You must have received formal training from technician or, trained research student (designated by Dr. Tate) related to machine safety and operation.
- You must read and understand SOP and Machine Operating & Safety Manual.
- You must use this machine under direct supervision of Dr. Tate or, Dr. Cook or, trained research student (designated by Dr. Tate).
- You must have signed "Lab Rules" document with Dr. Tate. This document must be signed every semester fall, spring, and summer (as applicable).
- If you do NOT follow above instructions you will be held responsible for your own safety and damages.

#### Safety Precautions:

Protective Equipment: Prior to performing this procedure, the following personal protective equipment must be obtained and ready for use: **Gloves, Safety Goggles, Lab Coat.** 

#### Important Safeguards:

- 1. From lowermost position moving head moves 210 mm (~8 in) upward. Operator must make sure that, when moving head is at its extreme top position it is not touching to the crosshead.
- 2. Specimens can develop sharp edges as a result of testing, handling the specimens with unprotected hands can results in cuts.

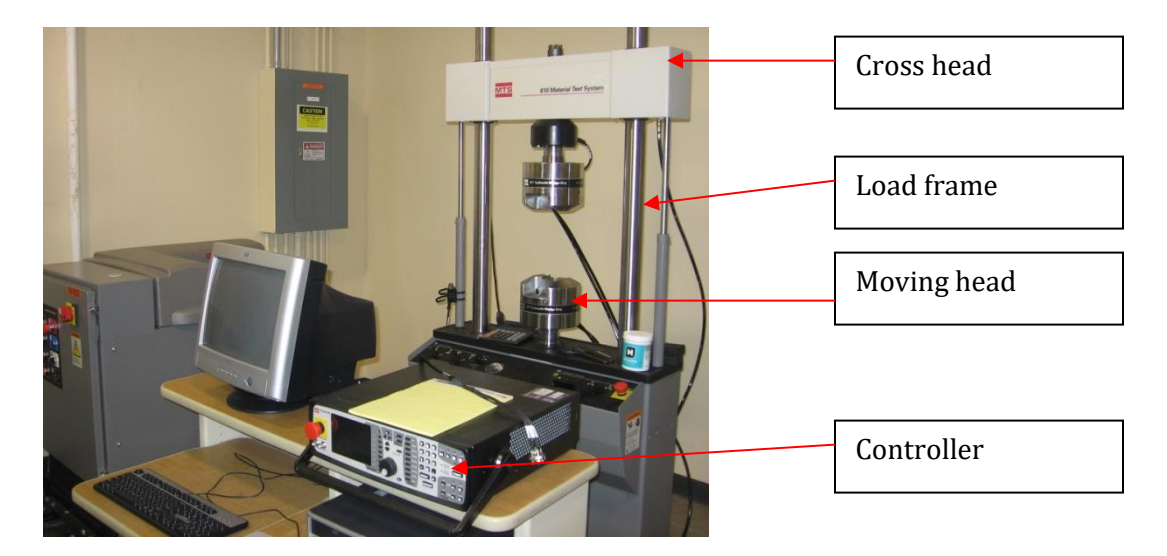

MTS Machine

# **General information**

The MTS machine is used for all different types of Mechanical testing such as tension, compression, flexure, interlaminar shear strength, fatigue, fracture etc. MTS machine is controlled by advanced test design application software, **MultiPurpose Testware** (MPT). It is operated by hydraulic power unit. Different types of materials can be tested on this machine such as composites, plastics, and metals.

# **Specifications:**

- Loading Capacity-100KN (22 kips)
- Clamping Pressure- 3000psi
- Range of Frequency- 0-100 Hz

#### Accessories:

- Fixtures: ASTM Test Fixtures: <u>Tension D3039</u>; 1. <u>Compression D6641</u>; 2. <u>V-notch rail shear D7078</u>; 3. <u>Flexure D790</u>; <u>Short Beam D2344</u>; 4. <u>Boeing</u> <u>Compression after Impact D7137</u>; 5. <u>Boeing Open Hole Compression D6484</u>; 6. <u>Climbing Drum Peel Test D1781</u>.
- Flat Grips: 0-7.6mm; 7.1-14.2mm; and 11.7-19.1mm
- Round Grips: 12mm; 15mm; and 20mm
- Extensometers:
  - 0.5" gage length; Strain Range: +/- 9%
  - 1" gage length; Strain Range: 0 to 100 %

| Turning and preparing the MTS for instrumented operation                                                                                                    |                                                                                                    |
|----------------------------------------------------------------------------------------------------|----------------------------------------------------------------------------------------------------|
| <ul> <li>On the pump panel:</li> <li>12. Locate the red circular switch and turn it on.</li> <li>12. Locate and press the blue button label Reset. These 3 switches should turn off.</li> <li>12. Verify that this switch is in LOW position</li> </ul> |                                                                                                    |
| <b>On the controller:</b><br>12. Locate and turn on the white<br>power switch located on the back<br>of the controller.                                                                                                    |                                                                                                    |
| <b>On the computer:</b><br>12. Turn on the machine.<br>12. Locate "Station Manager" icon on<br>desktop and double click on it.<br>12. Select file ftse.cfg and click open<br>12. The                                                                    | Open Station     I xi       Look n     C orig       Look n     C orig       Intervention     Image: Constraint of the constraint of the constrain |

| 12. You should be able to see this window                                                                        | Station Hanager        City 0200307 : It-sec.dg : default >         File Desky: Application: Tools Bip         File Desky: Application: Tools Bip |
|----------------------------------------------------------------------------------------------------|----------------------------------------------------------------------------------------------------|
| 12. The mode should be in the<br>"Operator" mode.                                                                | Station Manager < Ctir_02003307 : ftse.cfg : Fatigue.Sergio.Jun                                                                                                    |
| 12. <b>Check</b> "Exclusive Control" box.<br>It means now the control of the machine<br>is acquired by software. | - Station Controls                                                                                                    |
| 12. Click "Reset" at Interlock 1                                                                                 | Interlock 1 Reset                                                                                                    |
| On HPU:<br>12. Click low power wait for 10 sec<br>and then click high power                                      | HPU:                                                                                                    |
| On HSM 1:<br>12. Click low power wait for 10 sec<br>and then click high power                                    | HSM 1:                                                                                                    |

| At the right side on the Load frame:                                                                                                    |                                                                                                    |
|----------------------------------------------------------------------------------------------------|----------------------------------------------------------------------------------------------------|
| <ul><li>12. Unlock the upper head (cross head) by turning right lever to this position.</li><li>12. Turn left lever to upper position and crosshead will move upward.</li></ul>                                         | Crosshead Lift / Lock Control                                                                                                    |
| In "Station Control" window:                                                                                                    | Auto Offset Manual Control                                                                                                    |
| 12. Click on Manual control.<br>12. Click on Auto Offset<br>12. Two dialogue boxes will pop up.                                                                                                    | Station Controls                                                                                                    |
| In Manual Controls                                                                                                    |                                                                                                    |
| <ol> <li>12. Check 'enable manual<br/>command'.</li> <li>12. Select the control mode<br/>displacement.</li> <li>12. Bring the "Moving Head" to the<br/>zero position</li> </ol>                                         | Manual Command < ftse.cfg >         Manual Controls         Channel:       Axial         Control Mode:       Displacement         Active Mode:       Displacement         Manual Cmd:       0.00 mm         Image: State of the state of the state of the                                                                                                    |
| Now the "Moving Head" can be<br>moved.<br><u>Note: If you give the negative value then</u><br><u>the "Moving Head" goes up and if you</u><br><u>give the positive value then the "Moving</u><br><u>Head" goes down.</u> | $ \begin{array}{c} & +105 \text{ mm} \\ & & \\ & & \\ $ |

| <b>In Auto Offset</b><br>12. Click on "Auto Offset" to make all<br>readings zero.                                                                                                    | Signal Auto Offset < (tse.cfg >         Image: Signal Signal |
|----------------------------------------------------------------------------------------------------|----------------------------------------------------------------------------------------------------|
| In the station manager:<br>12. Open the meters. In this meter<br>you can add Time, Axial<br>displacement, Axial Force etc.,<br>and also you can change the<br>dimensions here accordingly by<br>clicking the ADD button (+). | Image: Second structure       Image: Second structure         Image: Second structure       Image: Second structure         Image: Axial Displacement       Axial Force         Image: Axial Displacement       Image: Axial Force         Image: Axial Displacement       Image: Axial Force         Image: Axial Displacement                                                                                                    |

| TENS                                                                                                    | ION TEST                                                                                                    |
|----------------------------------------------------------------------------------------------------|----------------------------------------------------------------------------------------------------|
| In MPT window:<br>1. Go to open procedure                                                                                                    |                                                                                                    |
| <ol> <li>Select appropriate ASTM<br/>procedure based on the type of<br/>material being tested. These<br/>procedures are labeled '<u>ASTM</u><br/><u>D638 Tension Plastics',</u><br/><u>'ASTM E8 Tension Metallic',</u><br/><u>'ASTM D3039 Tension</u><br/><u>Composite'</u>.</li> </ol> | Open Procedure     Image: Comparison of the comparison of the comparison of |
| <ol> <li>Click on new specimen, and<br/>name the specimen.</li> </ol>                                                                                                    |                                                                                                    |
| On MTS:<br>4. Fix the desired grips onto the<br>heads, according to the<br>thickness of the specimen.                                                                                                    |                                                                                                    |
| 5. Fix the specimen                                                                                                    |                                                                                                    |

| <ol> <li>Locking the grips with hydraulic<br/>grip control.</li> </ol>                        |                                                                                                    |
|-----------------------------------------------------------------------------------------------|----------------------------------------------------------------------------------------------------|
| 7. Lock the upper head (cross head)                                                           | Crosshead Lift / Lock Control                                                                                                    |
| In Manual Control window:                                                                     | + Manual Command < ftse.c                                                                                                    |
| 8. Disable the manual command.                                                                | Manual Controls         Channel:       Axial         Control Mode:       Displacement         Active Mode:       Displacement         Manual Cmd:       mm         Image: State State |
| In Auto Offset window:<br>9. Click on auto offset                                             | Signal Auto Offset < ftse.cfg >         Imput Signals           Station Signals         Auto Offset         Clear Offset           Input Signals         Auto Offset         Clear Offset           Axial Displacement:         0.00 mm         0.044 mm           Axial Force:         0.00 kN         0.036 kN           Axial Strain:         0.00000 in/in         0.0040 in/in           Aux Input 1:         0.004 mm         0.011 mm           Aux Input 2:         0.003 mm         0.005 mm           Aux Input 3:         0.001 mm         0.0010 mm           Aux Input 4:         0.005 mm         0.001 mm           Aux Input 5:         0.009 mm         0.003 mm           Aux Input 6:         0.012 mm         0.006 mm                                                                                                    |
| In Meters window:<br>10. Click on reset procedure.                                            | Meters 1 < ftse.cfg >                                                                                                    |
| In Station Manager Window:<br>11. Click on program run                                        | Master Span                                                                                                    |
| <ul><li>12. A dialog box will pop up.</li><li>13. Complete all data and click save.</li></ul> |                                                                                                    |

| 14. Graph window will pop up.                                                                                  |                                                                                                    |
|----------------------------------------------------------------------------------------------------|----------------------------------------------------------------------------------------------------|
| 15. After specimen breaks click the <b>stop button</b>                                                         | MPT Master Span                                                                                                    |
| 16. Unlock specimen to break the test                                                                          |                                                                                                    |
| 17. Click New Specimen to save data.                                                                           |                                                                                                    |
| On MTS:<br>18. Unlock the grips.<br>19. Remove the specimen.                                                   |                                                                                                    |
| In the Manual Control Window:<br>20. Enabling manual command.<br>21. Bring moving head to neutral<br>position. | Manual Command < ftse.cfg >         Manual Controls         Channel:       Axial         Control Mode:       Displacement         Active Mode:       Displacement         Manual Cmd:       0.00 mm         -105.00       105.00         If Enable Manual Command |

| COMPRESION TEST                                                                                                    |                                                                                                    |
|----------------------------------------------------------------------------------------------------|----------------------------------------------------------------------------------------------------|
| In MPT window:<br>1. Go to open procedure                                                                                                    |                                                                                                    |
| <ol> <li>Select appropriate ASTM<br/>procedure based on the type of<br/>material being tested.<br/><u>'ASTM D6641 Compression</u><br/><u>Composite</u>'.</li> </ol> | Open Procedure     ? X       Look in        Procedures         Procedures        Wu Piccerk        Procedures        Wu Piccerk        Procedures        Deskrop        Procedures        Deskrop        Procedures        My Documents        Procedures        Deskrop        Procedures        My Documents        Procedures        Montenents        Procedures        Montenents        Procedures        My Documents        Procedure frage        My Documents        Procedure frage        My Documents        Procedure frage        My Documents        Procedure frage        My Documents        Procedure frage        My Documents        Procedure frage        My Documents        Procedure frage        My Computer        Procedure frage        My Documents        Procedure frage        My Computer        Procedure frage        My Computer        Procedure frage        My Documents        Procedure frage        Procedure frage       My |
| <ol> <li>Click on new specimen, and name the specimen.</li> </ol>                                                                                                   |                                                                                                    |

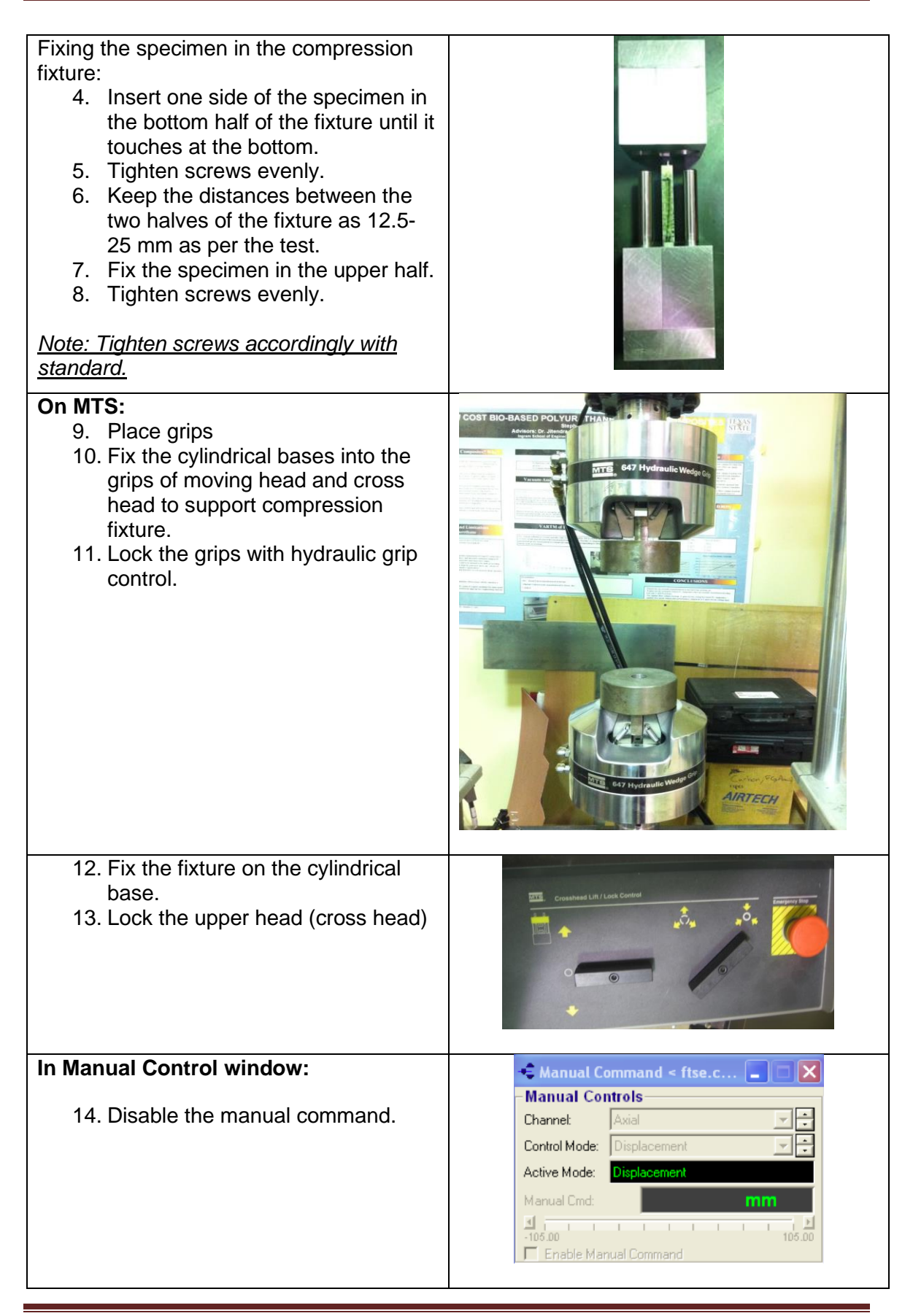

| In Auto Offset window:                | Signal Auto Offset < ftse.cfg >             |
|---------------------------------------|---------------------------------------------|
| 15. Click on auto offset              | Station Signals                             |
|                                       | Input signals                               |
|                                       | Axial Displacement: 0.00 mm O 0.04 mm       |
|                                       | Axial Force: 0.00 kN Q -0.36 kN             |
|                                       | Axial Strain: -0.0000 in/in Q -0.0040 in/in |
|                                       | Aux Input 1: 0.004 mm Q 0.011 mm            |
|                                       | Aux Input 2: 0.003 mm 0 0.006 mm            |
|                                       | Aux Input 3: -0.001 mm - 0.005 mm           |
|                                       | Aux Input 5: -0.009 mm Q -0.003 mm          |
|                                       | Aux Input 6: -0.012 mm Q -0.006 mm          |
|                                       |                                             |
| In Meters window:                     | Strengthere Meters 1 < ftse.cfg >           |
| 16. Click on reset procedure.         |                                             |
| •                                     |                                             |
|                                       | Axial Displacement                          |
|                                       |                                             |
|                                       | <u> </u>                                    |
|                                       |                                             |
| In Station Manager Window:            | MPT                                         |
| 17. Click on program run              |                                             |
|                                       | Master Span                                 |
|                                       |                                             |
| 18. A dialog box will pop up.         |                                             |
| 19. Complete all data and click save. |                                             |
| 20. Graph window will pop up.         |                                             |
| 21. After specimen breaks click the   | MPT                                         |
| stop button                           |                                             |
|                                       | Master Span                                 |
| 22. Unlock specimen to break the test | MPT                                         |
|                                       | 🗀 🛯 🚹 🛢 🎇 🖾 🖸 🔒 🔺                           |
|                                       |                                             |
| 23 Click New Specimen to save data    | _ MPT                                       |
|                                       |                                             |
|                                       |                                             |
|                                       |                                             |
| On MTS:                               | MTE, Crosshead Lift / Lock Control          |
| 24. Unlock the upper head (cross      | . <u>.</u>                                  |
| head)                                 |                                             |
| 25. Remove the Compression Fixture.   |                                             |
| 26. Loosen the screws and release     | · C •                                       |
| the specimen                          |                                             |
|                                       |                                             |
|                                       |                                             |

| Active Mode: Displacement<br>Manual Cmd: 0.00 mm<br>I -105.00<br>F Enable Manual Command | In the Manual Control Window:<br>27. Enabling manual command.<br>28. Bring moving head to neutral<br>position. | Manual Command < ftse.cfg >         Manual Controls         Channel:       Axial         Control Mode:       Displacement         Active Mode:       Displacement         Manual Cmd:       0.00 mm         Image: State of the state of the state of the |
|------------------------------------------------------------------------------------------|----------------------------------------------------------------------------------------------------|----------------------------------------------------------------------------------------------------|
|------------------------------------------------------------------------------------------|----------------------------------------------------------------------------------------------------|----------------------------------------------------------------------------------------------------|

| FLEX                                                                                                    | URE TEST                                                                                                    |
|----------------------------------------------------------------------------------------------------|----------------------------------------------------------------------------------------------------|
| In MPT window:                                                                                                    | MPT                                                                                                    |
| 1. Go to open procedure                                                                                                    |                                                                                                    |
| <ol> <li>Select appropriate ASTM<br/>procedure based on the type of<br/>material being tested.<br/><u>'ASTM D790 flexure.</u>'</li> </ol>                                                                                                    | Open Procedure     Image: Composite       Look in:     Image: Composite       Wy Becert     Image: Composite       My Becert     Image: Composite       Documents     Image: Composite       Desktop     Image: Composite       Desktop     Image: Composite       My Documents     Image: Composite       My Documents     Image: Composite |
| <ol><li>Click on new specimen, and<br/>name the specimen.</li></ol>                                                                                                    |                                                                                                    |
| <ul> <li>Fixing the specimen in the flexure fixture:</li> <li>4. First select appropriate roller size from ASTM standard.</li> <li>5. Find support span for the specimen from ASTM standard.</li> <li>6. Fix the supporting rollers evenly on the both sides of loading nose at appropriate positions.</li> </ul> <u>Note: There is mark in the center on the base plate to fix the supporting rollers.</u> | <image/>                                                                                                    |

| <ul> <li>On MTS:</li> <li>7. Place grips</li> <li>8. Fix the cylindrical bases into the grips of moving head to support flexure fixture.</li> <li>9. Mount upper plate into the crosshead.</li> <li>10. Lock the grips with hydraulic grip control.</li> </ul> |                                                                                                    |
|----------------------------------------------------------------------------------------------------|----------------------------------------------------------------------------------------------------|
| <ul><li>11. Fix the specimen</li><li>12. Lock the upper head (cross head)</li></ul>                                                                                                    | Cryscheed Lift / Look Canter                                                                                                    |
| In Manual Control window:<br>13. Disable the manual command.                                                                                                    | Manual Command < ftse.c     Manual Controls      Channel:     Axial     Axial     Control Mode:     Displacement      Active Mode:     Displacement      Manual Cmd:     Manual Cmd:     The second second s |
| In Auto Offset window:<br>14. Click on auto offset                                                                                                    | Station Signals       Imput Signals       Imput Signa                                                                                                    |

| In Meters window:<br>15. Click on reset procedure.                                                             | Meters 1 < ftse.cfg >         Image: Second structure         Axial Displacement         Axial Displacement |
|----------------------------------------------------------------------------------------------------|----------------------------------------------------------------------------------------------------|
| In Station Manager Window:<br>16. Click on program run                                                         | Master Span                                                                                                    |
| <ul><li>17. A dialog box will pop up.</li><li>18. Complete all data and click save.</li></ul>                  |                                                                                                    |
| 19. Graph window will pop up.                                                                                  |                                                                                                    |
| 20. After specimen breaks click the stop button                                                                | Master Span                                                                                                    |
| 21. Unlock specimen to break the test                                                                          |                                                                                                    |
| 22. Click New Specimen to save data.                                                                           |                                                                                                    |
| On MTS:<br>23. Unlock the upper head (cross<br>head)<br>24. Remove the specimen.                               | Crosshead Lift / Look Control                                                                                                    |
| In the Manual Control Window:<br>25. Enabling manual command.<br>26. Bring moving head to neutral<br>position. | Manual Command < ftse.cfg >     Manual Controls Channet: Axial Control Mode: Displacement Active Mode: Displacement Manual Cmd: 0.00 mm      1 1 1 1 1 1 1 1 1 1 1 1 1 1 1 1                                                                                                    |

| TO QUIT I                                                                                   | PROGRAM                        |
|---------------------------------------------------------------------------------------------|--------------------------------|
| <ol> <li>Bring the cross head to<br/>appropriate position.</li> </ol>                       |                                |
| 2. Disable the <b>manual command.</b>                                                       | Manual Command < ftse.c        |
| <ol> <li>Uncheck the exclusive station<br/>control.</li> </ol>                              | Station Controls               |
| <ol> <li>Lock the upper head (cross head)<br/>by turning lever to this position.</li> </ol> | Constanted Lift / Link Control |
| <ol> <li>Click on '<b>Reset</b>' if interlock signal<br/>is red.</li> </ol>                 | Interlock 1 Reset              |
| 6. Click on <b>HPU1</b> LOWto OFF.                                                          | HPU:                           |
| <ol> <li>Wait for 10 seconds and then<br/>click on HSM 1 LOWto OFF</li> </ol>               | All:                           |
| 8. Go to File, and then click on Exit.                                                      |                                |
| 9. Turn OFF Controller                                                                      |                                |

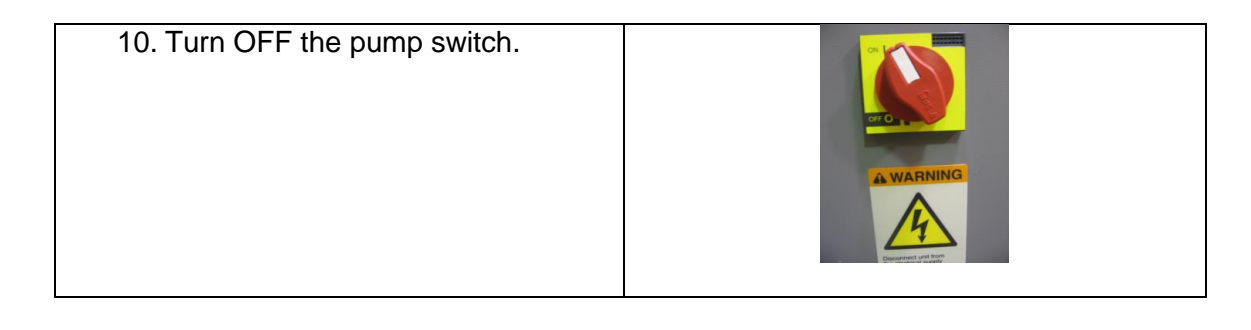

# Fatigue Test Design in TWElite

1. Launch TWElite by double clicking the icon

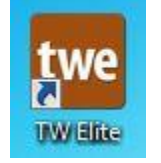

2. Go to File  $\rightarrow$  New  $\rightarrow$  Test

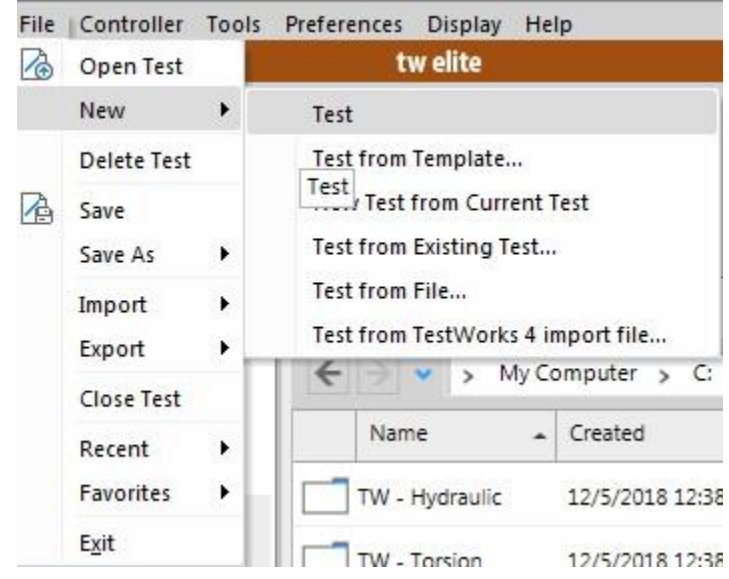

3. Click on Define Tab

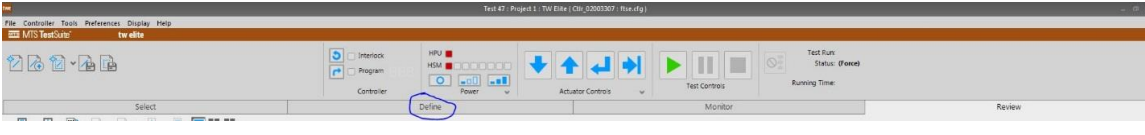

4. Click on Procedure Tab

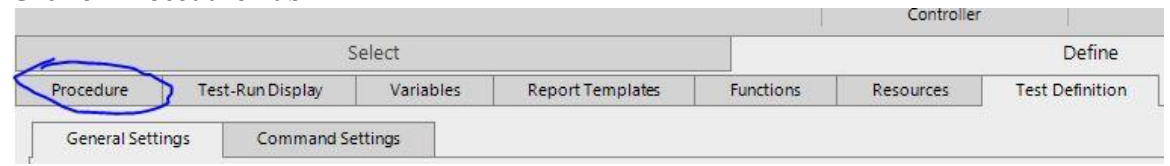

5. Drag the Auto Offset command from toolbox and drop it in the run section of test flowchart

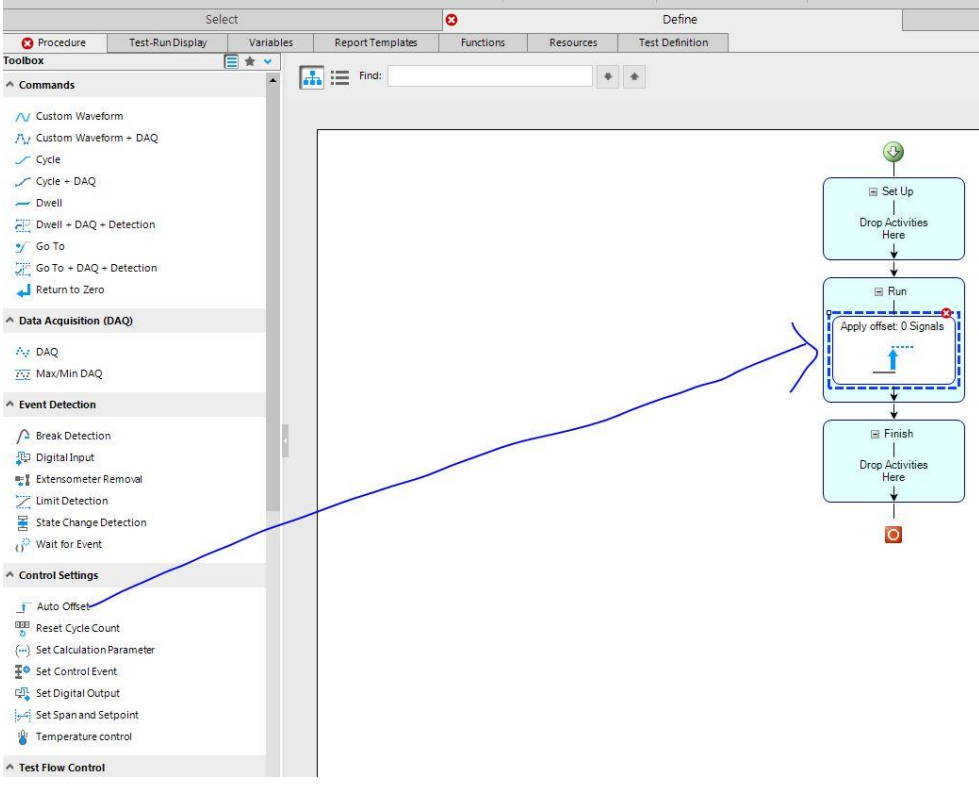

- 6. In the properties tab of the Auto Offset command on the right hand of the screen:
  - a. Select Apply offset to zero signals
  - b. Click the + sign next to Signals List, select Axial Displacement, Axial Force and Axial Strain from the Select Signals popup window and transfer them into the Selected signals box using the button with a single triangle, then click ok

|                     |                | Select | signals   |                    |       |       |
|---------------------|----------------|--------|-----------|--------------------|-------|-------|
| Available:          |                |        | Selected: |                    |       |       |
| Search Display Name | 1              | Q      |           |                    |       |       |
| Display Name        | ∀ Unit ∀       |        | Category  | Display Name       | Unit  | 1     |
| Э С                 | ther (8 items) |        | Axial     | Axial Displacement | mm    | 1     |
| Aux Input 1         | mm             |        | Axial     | Axial Force        | kN    | 1     |
| Aux Input 2         | mm             |        | Axial     | Axial Strain       | mm/mm |       |
| Aux Input 3         | mm             |        |           |                    |       | -     |
| Aux Input 4         | mm             | 44     |           |                    |       | +     |
| Aux Input 5         | mm             |        |           |                    |       |       |
| Aux Input 6         | mm             |        |           |                    |       |       |
| Running Time        | sec            | 44     |           |                    |       |       |
| Time                | sec            | 10 M   |           |                    |       |       |
|                     |                |        |           |                    |       |       |
|                     |                |        |           |                    |       |       |
|                     |                |        |           |                    |       |       |
|                     |                |        |           |                    |       | 1     |
|                     |                |        |           |                    |       |       |
|                     |                |        |           |                    | ок с  | ancel |

c. Error handling: Continue Test and Log error

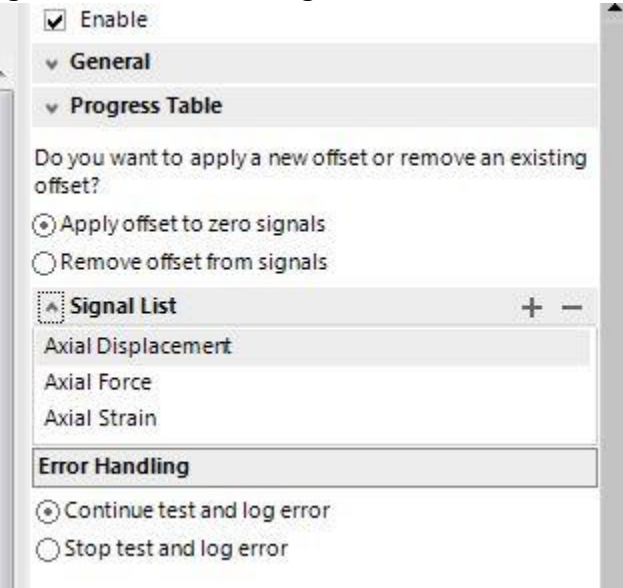

7. Drag the Parallel Paths command from toolbox and drop it below Auto Offset in the run section of test flowchart

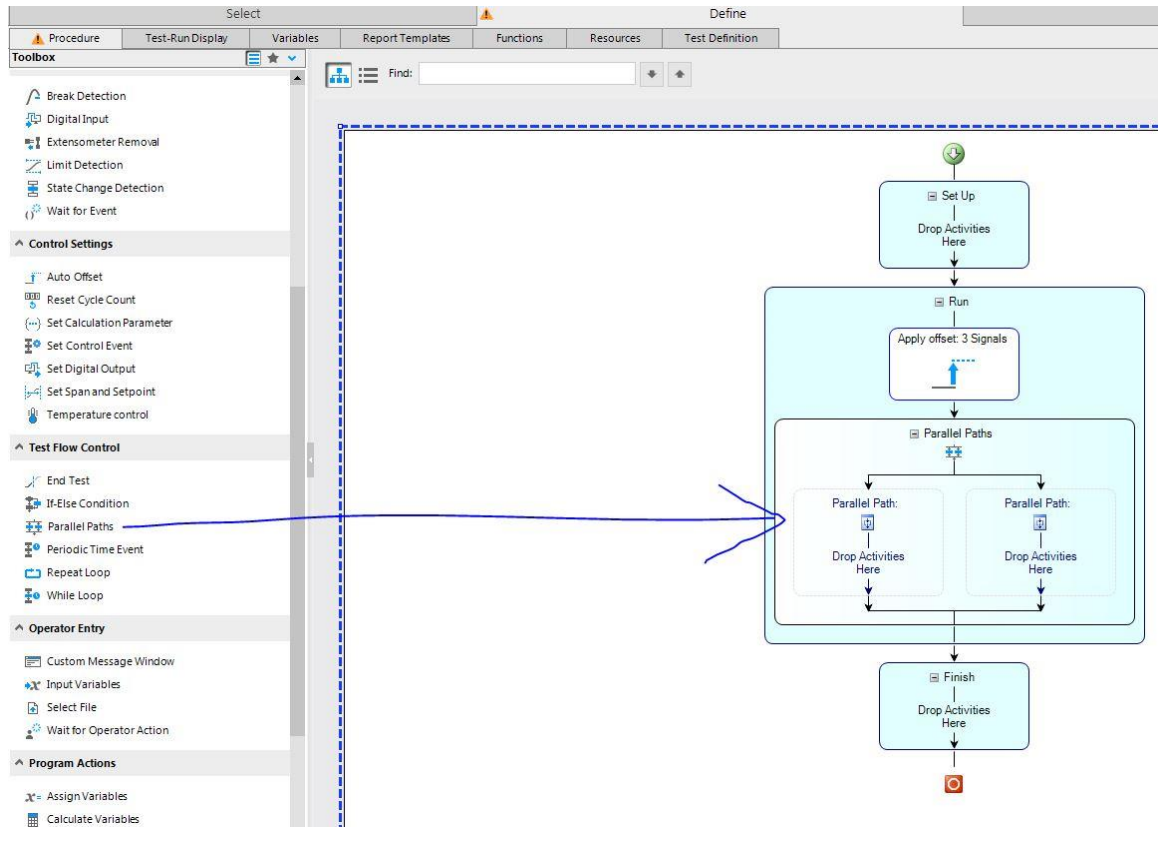

# 8. On the left-hand path:

a. Drag and drop Go To from commands toolbox on the left side of the screen inside the run portion of the test flowchart (Skip steps a through f for Tension-Compression fatigue testing)

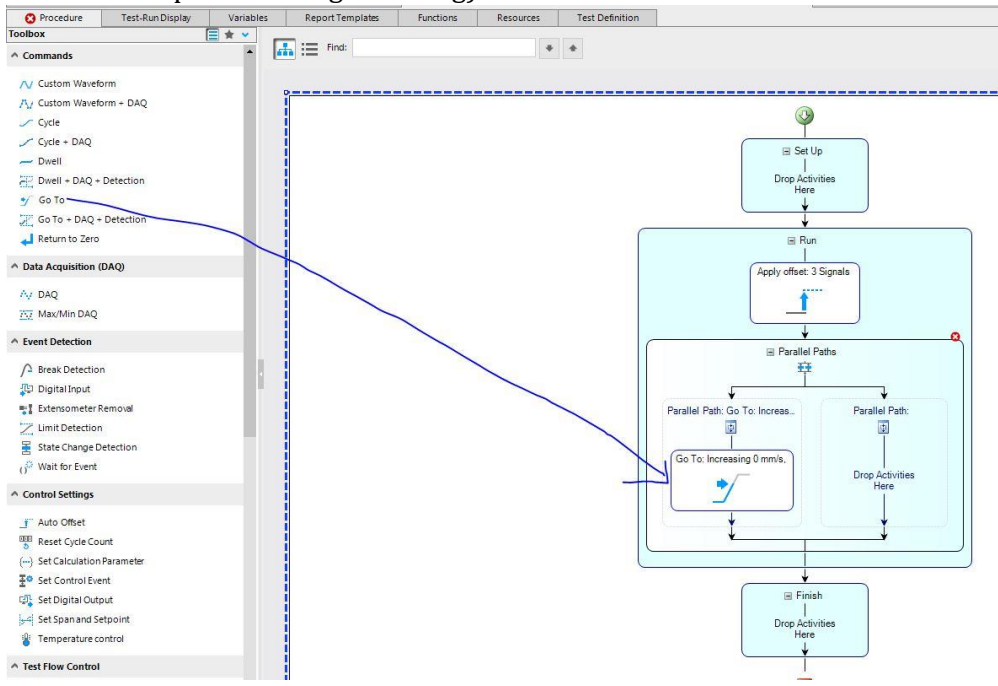

- b. In the properties tab of the Go To command on the right hand of the screen
  - i. Channel: Axial
  - ii. Control Mode: Force
  - iii. Direction: Increase
  - iv. Rate: 330 N/s

| 🖌 Enable      |          |        |     |   |
|---------------|----------|--------|-----|---|
| v General     |          |        |     |   |
| • Progress Ta | ble      |        |     |   |
| Channel:      | Axial    |        |     | - |
| Control Mode: | Force    |        |     | • |
| Direction:    | Increase |        |     | - |
| Rate:         | #        | 330.00 | N/s | - |

- c. Click on the tiny box near Termination Condition so that a tick mark appears
- d. Select:
  - i. Signal: Axial Force by clicking on the more button (button with three dots)
  - ii. Comparison: Becomes greater than
  - iii. Type in your calculated F<sub>avg</sub> number for value

| Signal:         | Axial Ford | e            |      |   |
|-----------------|------------|--------------|------|---|
| Comparison      | Becomes    | Greater Than | 67   | • |
| Value:          | #          | 4000.0       | N    | • |
| Brake Distance: | #          | 0.0000       | (kN) | Ŧ |

e. Drag dwell from commands toolbox and drop in below Go To in the run section of test flowchart

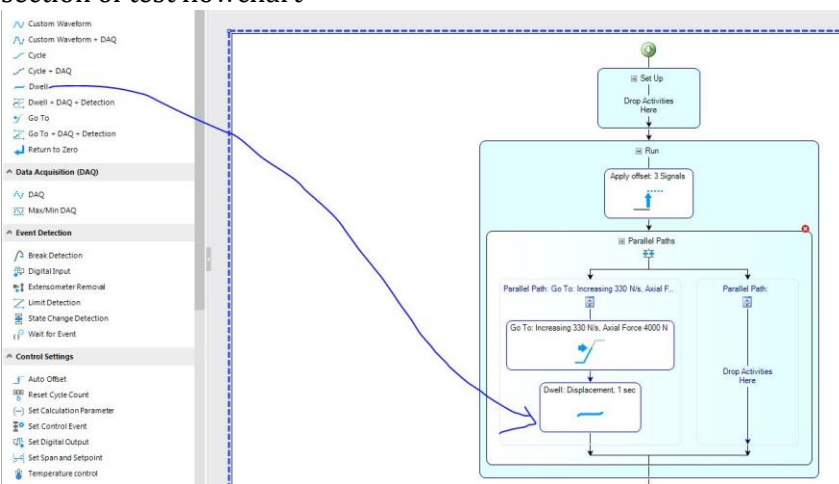

f. In the properties tab of the dwell command on the right hand of the screen, type in the appropriate time for dwell (3 seconds usually) and change control mode to force

| Enable         |            |              |       |      |
|----------------|------------|--------------|-------|------|
| v General      |            |              |       |      |
| v Progress Tab | le         |              |       |      |
| Termination    |            |              |       |      |
| ⊙ Duration:    | #          | 3,0000       | (sec) | •    |
| ⊖Signal:       |            |              |       |      |
| Comparison     | Becomes (  | Greater Than |       | *    |
| Value:         | #          |              | 0.    | 0000 |
| Dwell at Curr  | rent Value |              |       |      |
| Advanced       |            |              |       |      |
| Advanced       |            |              | -     | =    |
| Advanced       |            |              | -     | =    |

g. Drag Cycle+DAQ from commands toolbox and drop in below Dwell in the run section of test flowchart

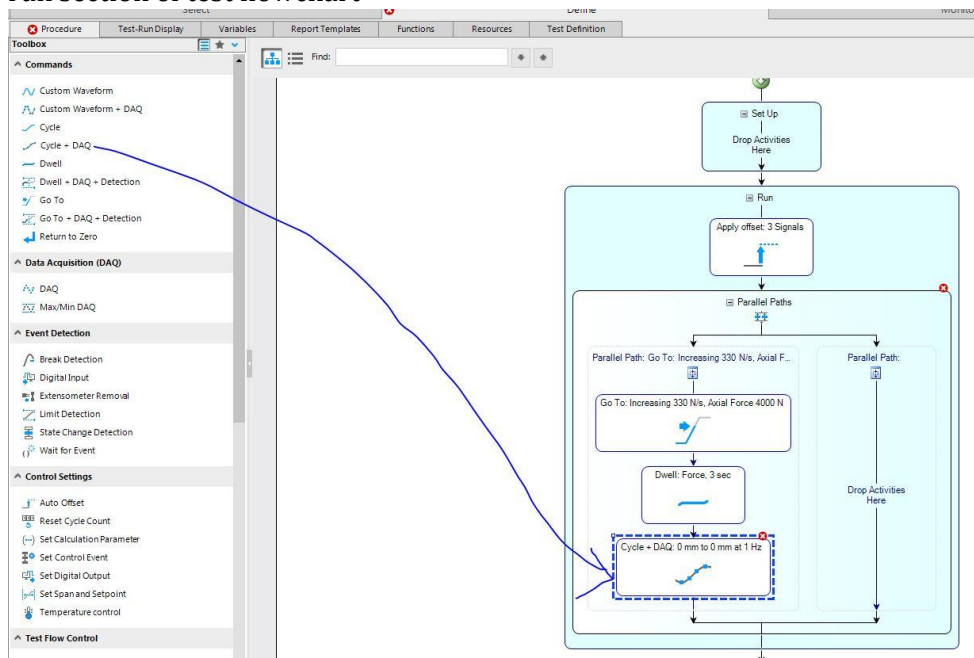

- h. In the properties tab of the cycle+DAQ command on the right hand of the screen:
  - i. Timing Type: Frequency
  - ii. Frequency: As needed (usually 2 Hz or 5 Hz or 10 Hz)
  - iii. Wave Shape: Sine
  - iv. Number of Cycles: 1 million

vi. vii. viii.

| Properties   |        |     |         |          |   |
|--------------|--------|-----|---------|----------|---|
| Enable       |        |     |         |          |   |
| v General    |        |     |         |          |   |
| v Progress T | able   |     |         |          |   |
| Timing Type: | Freque | ncy |         |          |   |
| Frequency:   | #      |     | 10.0    | 00 (Hz)  | * |
| Wave Shape:  |        |     | Sine    |          | • |
| Number of Cy | cles:  | #   | 1000000 | (cycles) | • |
| Advanced     | 1      |     |         |          |   |

v. Expand compensation by clicking the arrow nest to it: Peak Valley Amplitude Control

| Compensator: Peak                                                     | -Valley A           | mplitude C      | ontrol |             |
|-----------------------------------------------------------------------|---------------------|-----------------|--------|-------------|
| Settings                                                              |                     |                 |        |             |
|                                                                       |                     |                 | E      |             |
| ontrol Mode: Force<br>bsolute End Level 1:                            | $\mathbf{F}_{\max}$ |                 |        |             |
| bsolute End Level 2:                                                  | $\mathbf{F}_{\min}$ |                 |        |             |
|                                                                       |                     |                 |        |             |
| A Channels                                                            |                     |                 |        | +           |
| Axial                                                                 |                     |                 |        | +           |
| Channels     Axial     Control Mode: Force                            |                     |                 |        | +           |
| Axial Control Mode: Force Absolute End Level 1:                       | #                   | 15000           | N      | +           |
| Axial Control Mode: Force Absolute End Level 1: Absolute End Level 2: | #                   | 15000<br>1500.0 | N      | +<br>•<br>• |

 ix. Click on the + Sign next to Signal List select Axial Count, Axial Displacement, Axial Force, Axial Strain from the Select Signal popup window and transfer them into the Selected signals box using the button with a single triangle, then click ok

x. xi.

| ilable:                       |              |              |            | Selected: |                    |        |        |
|-------------------------------|--------------|--------------|------------|-----------|--------------------|--------|--------|
| arch Display Name             |              | 2            |            |           |                    |        |        |
| Display Name                  | ▼ Unit ▼     | ٠            |            | Category  | Display Name       | Unit   |        |
| Axial (14                     | items)       |              |            | Axial     | Axial Count        | cycles |        |
| Axial Active Mode ID          | unitless     | 1            |            | Axial     | Axial Displacement | mm     |        |
| Axial Command Frequency       | Hz           |              |            | Axial     | Axial Force        | kN     |        |
| Axial Displacement Abs. Error | mm           | - 11         |            | Axial     | Axial Strain       | mm/mm  |        |
| Axial Displacement Command    | mm           |              |            |           |                    |        |        |
| Axial Displacement Error      | mm           |              |            |           |                    |        |        |
| Axial Force Abs. Error        | kN           | 1            |            |           |                    |        |        |
| Axial Force Command           | kN           |              |            |           |                    |        |        |
| Axial Force Error             | kN           |              |            |           |                    |        |        |
| Axial Integer Count           | cycles       |              |            |           |                    |        |        |
| Axial Output                  | v            |              |            |           |                    |        |        |
| Axial Segment Trace           | 96           | 0            | -          |           |                    |        |        |
| Axial Strain Abs. Error       | mm/mm        |              | [manage    | N         |                    |        |        |
| Axial Strain Command          | mm/mm        | (            |            | J         |                    |        |        |
| Axial Strain Error            | mm/mm        | 1            |            |           |                    |        | 1000   |
| Digital Inpu                  | t (6 items)  |              | PP         |           |                    |        | +      |
| Digital Input 1               | unitless     |              | 4          |           |                    |        | +      |
| Digital Input 1 Ldt Out       | unitless     |              |            |           |                    |        |        |
| Digital Input 2               | unitless     |              |            |           |                    |        |        |
| Digital Input 2 Ldt Out       | unitless     |              | 11076/11   |           |                    |        |        |
| Digital Input 3               | unitless     |              |            |           |                    |        |        |
| Digital Input 3 Ldt Out       | unitless     |              |            |           |                    |        |        |
| Digital Outpu                 | ut (3 items) |              |            |           |                    |        |        |
| Digital Output 1              | unitless     |              |            |           |                    |        |        |
| Digital Output 2              | unitless     | - 1          |            |           |                    |        |        |
| Digital Output 3              | unitless     | -            |            |           |                    |        |        |
| Other (31                     | items)       |              |            |           |                    |        |        |
| Aux Input 1                   | mm           | _            |            |           |                    |        |        |
| Aux Input 2                   | mm           | - 1          |            |           |                    |        |        |
| Aux Input 3                   | mm           | - 1          |            |           |                    |        |        |
| Aux Input 4                   | mm           |              |            |           |                    |        |        |
| Aux Input 5                   | mm           |              |            |           |                    |        |        |
| Aux Input 6                   | mm           |              |            |           |                    |        |        |
| C-Stop 1                      | unitless     | - 1          |            |           |                    |        |        |
| Date                          | sec          |              |            |           |                    |        |        |
| High Sneed System Tick Count  | unitless     | •            |            |           |                    |        | _      |
|                               |              |              |            |           |                    |        |        |
|                               |              |              |            |           |                    | OK     | Cancel |
|                               |              |              | ļ          |           |                    |        |        |
|                               |              |              |            |           |                    |        |        |
| Signal List                   |              |              |            |           | +                  |        |        |
| xial Count                    |              |              |            |           |                    |        |        |
|                               | 1            |              |            |           |                    |        |        |
| xial Displacem                | ent          |              |            |           |                    |        |        |
| xial Force                    |              |              |            |           |                    |        |        |
|                               |              |              |            |           |                    |        |        |
| xial Strain                   |              |              |            |           |                    |        |        |
|                               |              |              |            |           |                    | 1      |        |
| als on the s                  | aian         | - <b>-</b> - | <b>п</b> - | to 1 -    | weather I'         | -+     |        |

popup window xii. In the Data Accusation Trigger Properties popup window do not change any values and click OK

| Trigger Type:    | Timed      |        | •      |
|------------------|------------|--------|--------|
| Sample Selection | Sample Rat | te     | •      |
| Sample Rate:     | #          | 100.72 | (Hz) 👻 |

xiii. Click on select cycles In the Data Accusation popup window

xiv. Click on every nth cycle(linear) and type in 10 in the dialog box in the Select Cycles popup window and click ok.

| -                                     | Select Cycl            | es                  |           |
|---------------------------------------|------------------------|---------------------|-----------|
| Specify the cyclic selection process: |                        |                     |           |
| Cycles per Decade (Logarithmic):      | #                      | 0                   | (count) 👻 |
| ✓ Every nth Cycle (Linear):           | #                      | 10                  | (count) 💌 |
| Designate Specific Cycles:            |                        |                     |           |
| Start selecting cycles relative t     | o when the acquisition | nprocess starts (i) |           |
| Cycle Change Criteria Variable        |                        |                     | Ŧ         |
| Change Criteria Threshold:            | #                      |                     | 0.0000    |
| Specify the number of cycles:         |                        |                     |           |
| Number of Cycles to Store: #          |                        | 1                   | (count) 👻 |
|                                       |                        |                     |           |
|                                       |                        | ОК                  | Cancel    |
|                                       |                        |                     |           |

xv. Click ok on the data accusation popup window

| Trigger List   Trigger 1: Timed                                                                                                    | • _  |
|----------------------------------------------------------------------------------------------------|------|
| Trigger 1: Timed         Collect last data point         Acquire data while holding         Buffer Size:       #         100       (count         Save data to variables?         Yes, automatically map variables.       •         Config         Starting Cycles:       (i) |      |
| Collect last data point Collect last data point Acquire data while holding Buffer Size:  Starting Cycles:  Config                                                                                                    |      |
| Acquire data while holding Buffer Size:                                                                                                    |      |
| Buffer Size: # 100 (count<br>Save data to variables?<br>Yes, automatically map variables.  Config<br>Starting Cycles: (i) # 100 (count                                                                                                    |      |
| <ul> <li>▲ Save data to variables?</li> <li>Yes, automatically map variables.</li> <li>✓ Config</li> <li>Starting Cycles: (i) # 100 (count</li> </ul>                                                                                                    | ) -  |
| Yes, automatically map variables.  Config Starting Cycles: (i) # 100 (count                                                                                                    |      |
| Starting Cycles: (i) # 100 (count                                                                                                    | ure  |
|                                                                                                    | ) 🗸  |
| Final Cycles: (i) # 100 (count                                                                                                    | ) -  |
| Index Variable:                                                                                                    | -    |
| Select C                                                                                                    | cles |
|                                                                                                    |      |
| OK Cancel                                                                                                    |      |

i. Drag Go To from commands toolbox and drop in below Cycle+DAQ in the run section of test flowchart

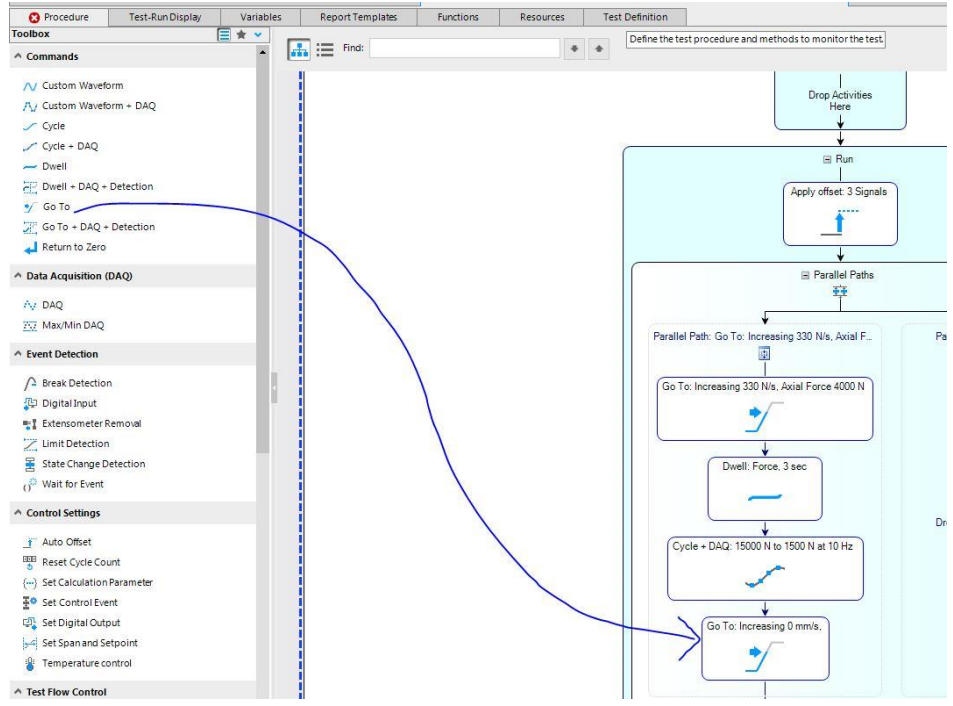

- j. In the properties tab of the Go To command on the right hand of the screen:
  - i. Chanel: Axial
  - ii. Control mode: Force
  - iii. Direction: Auto
  - iv. Rate: 330 N/s
  - v. Termination condition: checked
  - vi. Signal: Axial Force by clicking on the more button (button with three dots)
  - vii. Comparison: Crosses
  - viii. Value: 0 N

| Properties          |                   |        |        |       |   |
|---------------------|-------------------|--------|--------|-------|---|
| 🖌 Enable            |                   |        |        |       |   |
| v General           |                   |        |        |       |   |
| v Progress Ta       | ble               |        |        |       |   |
| Channel:            | Axia              | 1      |        |       | • |
| Control Mode:       | Ford              | e      |        |       | • |
| Direction:          | Auto              |        |        |       | • |
| Rate:               | #                 |        | 330.00 | N/s   | • |
| ✓ Termination       | Con               | dition |        |       |   |
| Signal: Axial Force |                   |        | orce   |       |   |
| Comparison          | omparison Crosses |        |        |       | • |
| Value:              |                   | #      | 0.00   | N 000 | • |
|                     |                   |        |        |       |   |

- 9. On the right-hand path:
  - a. Drag and drop Break Detection from commands toolbox on the left side of the screen inside the run portion of the test flowchart

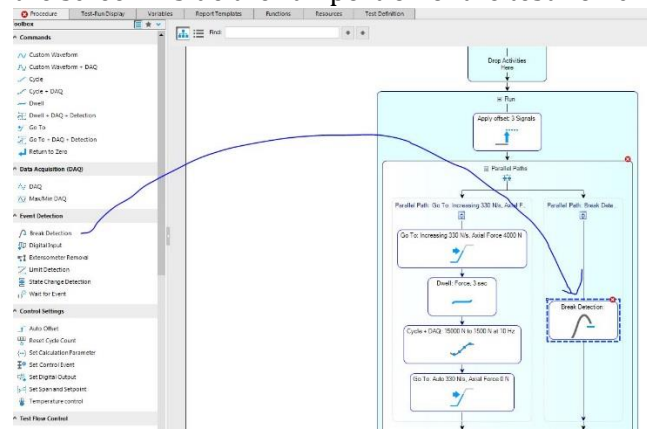

- b. In the properties tab of the Break Detection command on the right hand of the screen:
  - i. Completion: Any Break
  - Click the + sign next to signals and select axial displacement from the Select Signals popup window and transfer it into the Selected signals box using the button with a single triangle, then click ok
  - iii. Action: Program Stop Interlock
  - iv. Reference: Peak
  - v. Percentage Change: 90%
  - vi. Threshold: 25.4 mm
  - vii. Sensitivity: 10 mm

| Properties      |            |               |      |   |
|-----------------|------------|---------------|------|---|
| 🖌 Enable        |            |               |      |   |
| v General       |            |               |      |   |
| • Progress Tabl | e          |               |      |   |
| Completion Ar   | iy Break   |               |      | • |
| ▲ Signals       |            |               | +    |   |
| Axial Displacem | ent        |               |      |   |
| Reference:      | Peak       |               |      | • |
| Percent Change: | #          | 90,000        | (%)  | • |
| Threshold:      | #          | 25.400        | (mm) | • |
| Sensitivity:    | #          | 10.000        | (mm) | • |
| Action:         | Program St | top Interlock |      | • |

10. Click on parallel paths in the properties tab on the right hand of the screen check select all for terminal paths.

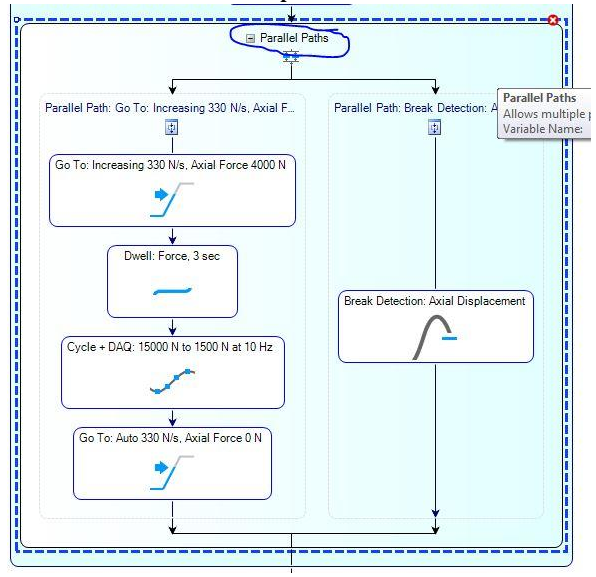

| ✓ Enable                                           |                     |
|----------------------------------------------------|---------------------|
| 👻 General                                          |                     |
| <ul> <li>Progress Table</li> </ul>                 |                     |
| Store Ending Path Value                            |                     |
| Variable Name:                                     |                     |
| Terminal Paths:                                    |                     |
| Select/Deselect All Parallel Path: Go To:Increasin | g 330 N/s, Axial Fo |
| Parallel Path: Break Detection                     | Axial Displacement  |
| A Additional Terminal Activitie                    | s: + / -            |
|                                                    |                     |

11. Click on Test-run Display Tab

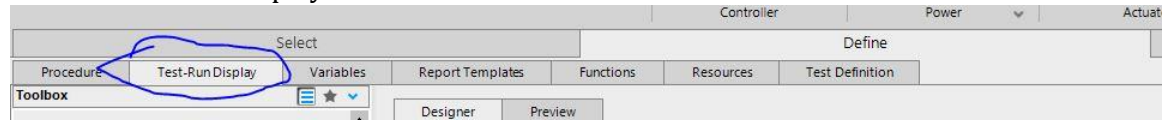

12. Drag and drop Signal Scope from toolbox to the designer space

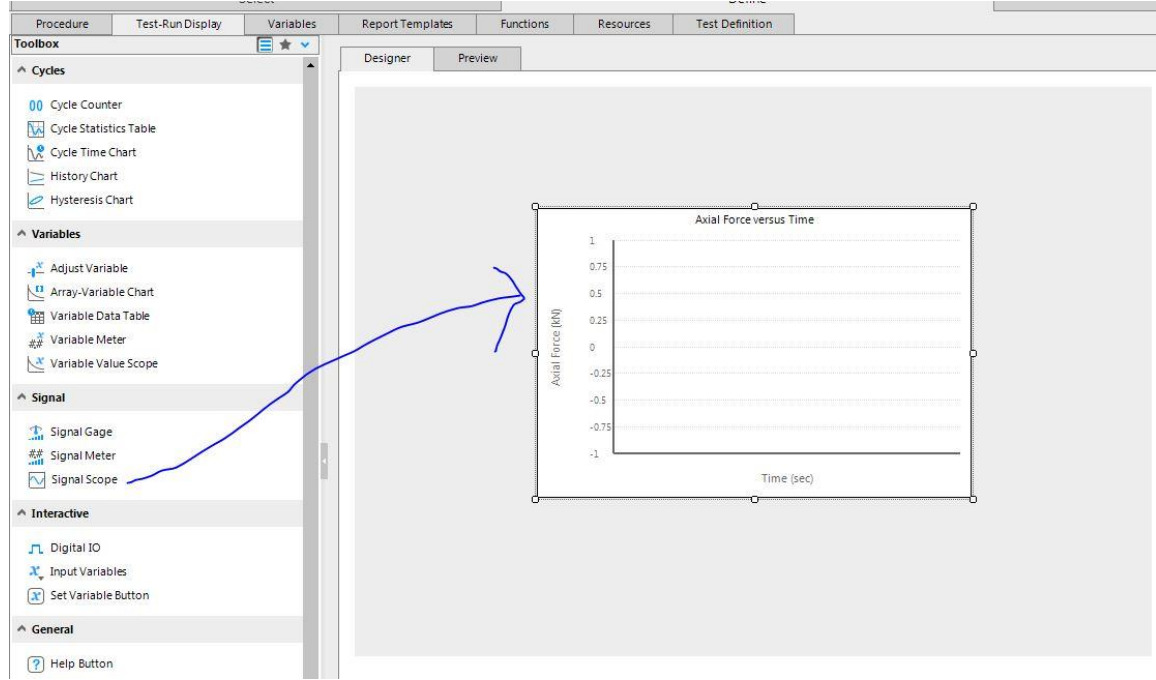

13. In the properties tab of the Signal Scope command on the right hand of the screen:

- a. Run Mode: Continuous Sweep
- b. Trace Time: 10 Seconds
- c. Color: Any
- d. Y Signal: Axial Force
- e. X signal: leave unchecked

| Display Name:   | Signal Scope 1   |       |     |
|-----------------|------------------|-------|-----|
| Run Mode:       | Continuous Sweep |       |     |
| v Visibility    |                  |       |     |
| Trace Time: #   | 10.000           | (sec) | •   |
| * Traces        |                  | 4 4   | 1.1 |
| Color:          | Red              |       | •   |
| Y Signal:       | Axial Force      |       |     |
| 🗌 X Signal:     | Time             |       |     |
| v Line and Sy   | mbol             |       |     |
| v Limit or Cur  | ve Fit Lines     | ·φ. 2 | y   |
| v Y Axis        |                  |       |     |
| v X Axis        |                  |       |     |
| Titles and Lege | end              |       |     |

14. Go file  $\rightarrow$  save as  $\rightarrow$  template

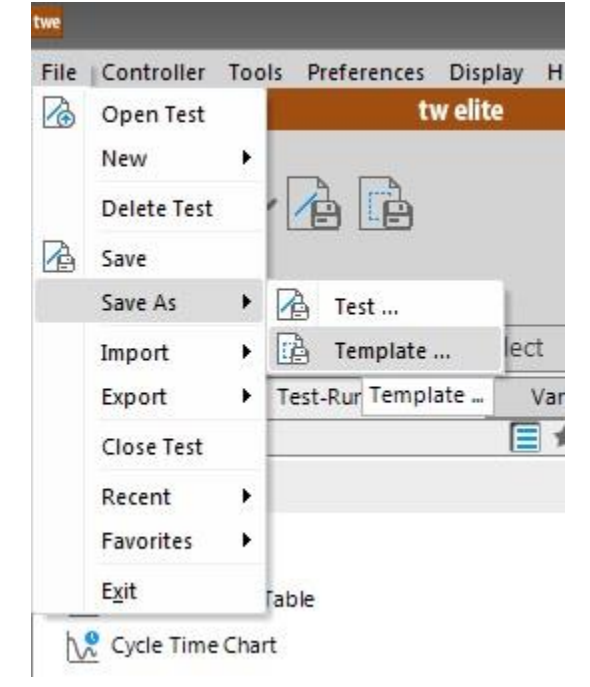

15. Template will be available under custom templates

| Favorites       | Name 🔺                      | Created            | Last Modified      | Туре     | Description                        |
|-----------------|-----------------------------|--------------------|--------------------|----------|------------------------------------|
|                 | MTS SH Fatigue              | 4/1/2019 3:49 PM   | 4/1/2019 4:28 PM   | Template | This template is designed for tens |
| MTS Templates   | MTS SH Shear for Class      | 7/23/2019 10:51 AM | 7/23/2019 10:53 AM | Template | This template is designed for tens |
| ustom Templates | Test 11                     | 3/28/2019 12:16 PM | 3/28/2019 12:23 PM | Template |                                    |
| ests            | Test Fatigute te,plate      | 8/2/2019 1:15 PM   | 8/2/2019 2:17 PM   | Template |                                    |
| ew              | UPE progrssive fatigue test | 4/2/2019 1:40 PM   | 7/22/2019 2:31 PM  | Template |                                    |
| Desktop         |                             |                    |                    |          |                                    |
| My Documents    |                             |                    |                    |          |                                    |
| My Computer     |                             |                    |                    |          |                                    |
|                 |                             |                    |                    |          |                                    |

# MTS Tuning in TWE

The MTS EM Tuning Template Example is configured for a tension test using the Load Control Mode. To run a compression test, invert the polarity on the Load and Crosshead Float Signals.

- 1. Verify that the Advanced Rate Control software option is installed:
  - A. Go to Start > All Programs > MTS TestSuite > License Administrator.
  - B. Under Other Features, ensure that Custom.AdvancedRateControl appears.
- 2. Open the MTS TestSuite application.
- 3. Go to MTS Templates > TW-EM > Tuning > MTS EM Tuning Template Example.
- 4. Double-click the MTS EM Tuning Template Example to create a new test.
- 5. Install the specimen.
- 6. Clear the interlocks.
- 7. Click the run button.

8. Enter values for the Material Name, specimen dimensions, and Command activity variables. The Material Name is used to name the XML file containing the PID and tuning parameter values. Subsequent test runs will overwrite this file if the Material Name is not changed. To run a constant load test, set End Level 1 and End Level 2 to the same value and increase the Dwell Duration.

| Name                  | Value         | Unit |
|-----------------------|---------------|------|
| Material Name         | Material 2011 |      |
| Width                 | 12.700        | mm   |
| Thickness             | 3.175         | mm   |
| GoTo End Level 1 Rate | 20.000        | N/s  |
| End Level 1           | 600.000       | N    |
| Dwell Duration        | 5.000         | sec  |
| GoTo End Level 2 Rate | 20,000        | N/s  |
| End Level 2           | 100.000       | N    |
|                       |               |      |

9. Observe that initially the Load (blue line) does not respond to the Load Command (red line) until the kP\_Load variable is increased.

# Note: The maximum speed for metals is about 1 mm/min. The maximum speed for rubber is about 10 to 100 mm/min.

11. Increase the value of kP\_Load by a factor of 10 and click OK until a response is seen. Then increase the value more gradually.

# For example: 0.0010 OK; 0.010 OK; 0.1 OK, 0.2 OK

| Name               | Value      | Unit     |
|--------------------|------------|----------|
| ExitVariable       | Continue 👻 |          |
| kP_Load            | 0.00010    | unitless |
| kI_Load            | 0.0000     | unitless |
| kD_Load            | 0.000      | unitless |
| DerivativeInterval | 2.000      | sec      |
| MaximumSpeed       | 1.000      | mm/min   |
| MaximumIntegral    | 30.000     | mm/s     |

- 12. Increase kI\_Load.
- **13**. 12. Increase kD\_Load if necessary.
- 14. 13. When tuning is complete, change the Exit Variable to "Done" and click OK to exit. The values and chart are results on the Review page. The PID and tuning parameter values are saved to an XML file in the Data Export Directory.

| Name               | Value   | Unit     |  |
|--------------------|---------|----------|--|
| ExitVariable       | Done 🔻  |          |  |
| kP_Load            | 1.20000 | unitless |  |
| kI_Load            | 0.0020  | unitless |  |
| kD_Load            | 0.000   | unitless |  |
| DerivativeInterval | 2.000   | sec      |  |
| MaximumSpeed       | 10.000  | mm/min   |  |
| MaximumIntegral    | 30.000  | mm/s     |  |
|                    |         |          |  |

# MTS static mechanical test with MPT